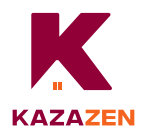

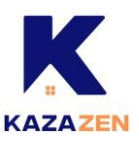

# Tapo C200 | Pan/Tilt Home Security Wi-Fi Camera

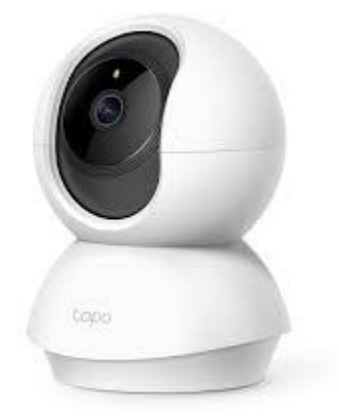

#### Paramètres généraux

- Vérifiez si votre réseau est de 2,4 GHz (via votre fournisseur d'accès Internet).
- L'autorisation de localisation est nécessaire pour trouver et connecter votre caméra pendant l'installation. Accordez l'autorisation de localisation lorsque cela vous est demandé, et vous pouvez la désactiver après l'installation.

## loS

- 1) Ouvrez Kazazen.
- 2) Cliquez sur 'Ajouter un objet connecté' et sur 'Ajouter des objets connectés'.

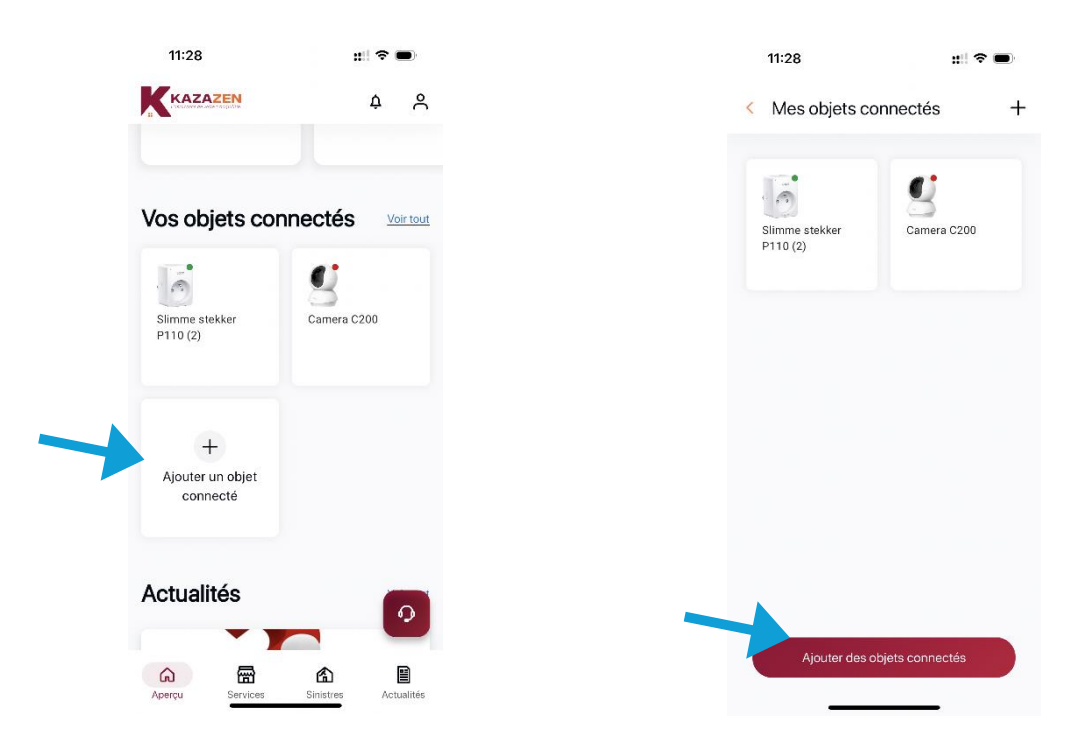

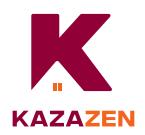

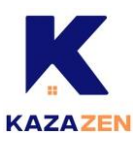

- 12:43 ull 🕈 🗩 11:28 :::| ? 🗩 X < Ajouter un objet X < Ajouter un objet Sélectionnez un type d'objet Sélectionnez une caméra de surveillance connecté C200 Prise intelligente Caméra Hub Capteur connecté Je n'en ai pas et je souhaite en acheter
- 3) Cliquez sur 'Caméra' et sélectionnez le modèle 'C200'.

4) Branchez votre caméra et attendez environ 30 secondes jusqu'à ce que le voyant LED clignote en rouge et vert. Et cliquez sur 'Confirmer'.

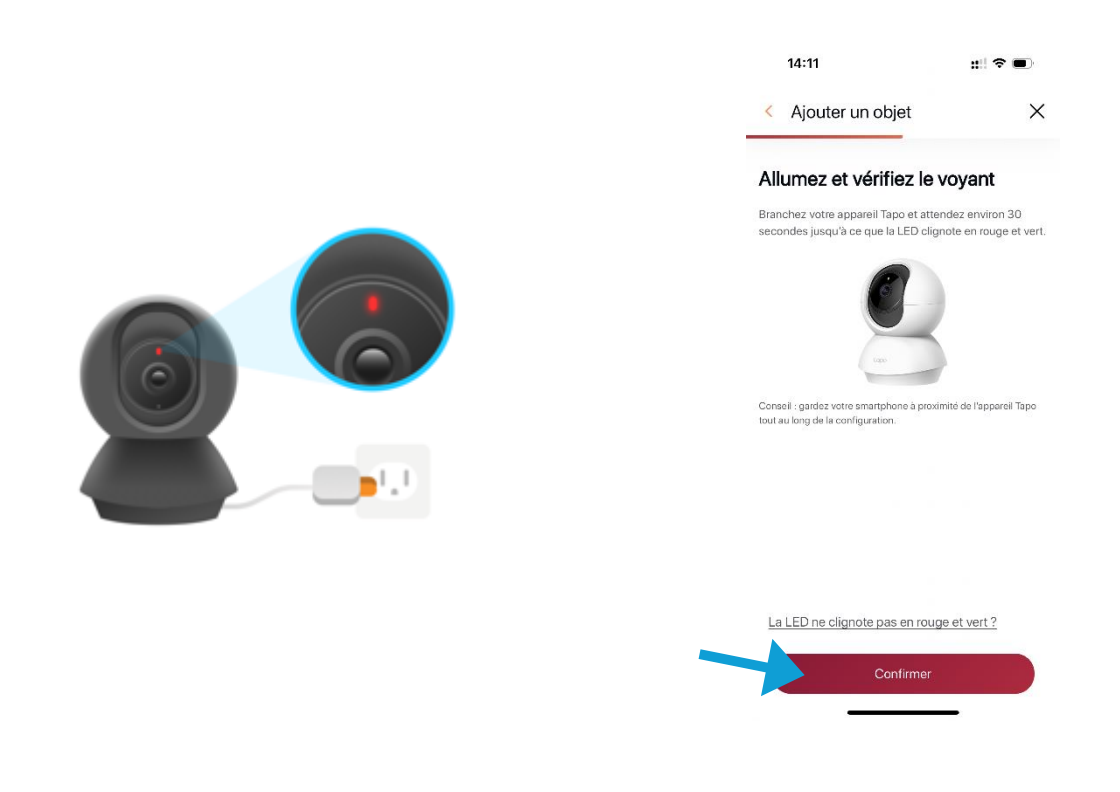

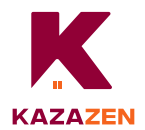

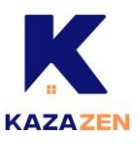

#### 5) Allez dans vos paramètres.

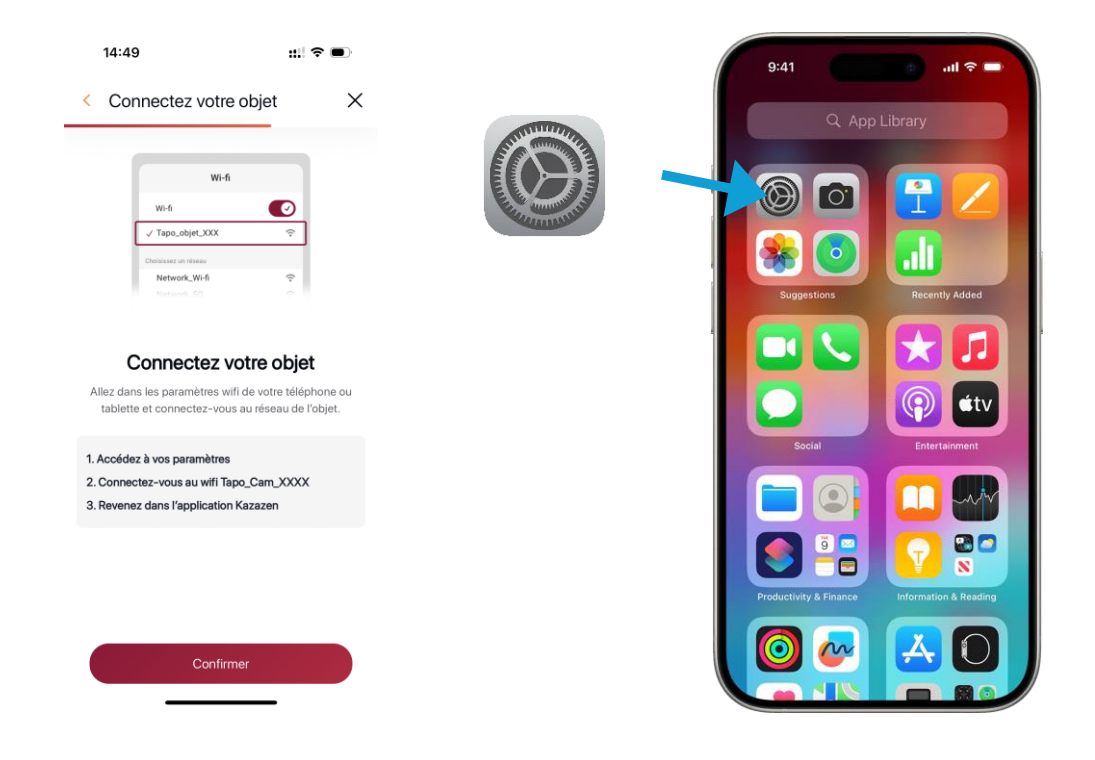

6) Cliquez sur 'Wifi', connectez-vous au Wifi 'Tapo\_Cam\_xxxx' et revenez à Kazazen (Ignorez le message 'réseau non sécurisé' ou 'pas de connexion Internet').

|                                                                                                    |        | 11:03                                                                      | ::!! <               |
|----------------------------------------------------------------------------------------------------|--------|----------------------------------------------------------------------------|----------------------|
| 09:41                                                                                                    | I ≑ ■  | <instellingen th="" wifi<=""><th></th></instellingen>                      |                      |
| Instellingen                                                                                                    |        | Wifi                                                                       |                      |
| 🕑 Vliegtuigmodus                                                                                                    |        | Tapo_Cam_D08D                                                              |                      |
| 🛜 Wifi                                                                                                    | WiFi > | Onbeveiliga netwerk                                                        |                      |
| Bluetooth                                                                                                    | Aan >  | MIJN NETWERKEN                                                             |                      |
| (9) Mobiel netwerk                                                                                                    | >      | Telenet:                                                                   | ۵                    |
| Persoonlijke hotspot                                                                                                    | Uit >  |                                                                            |                      |
|                                                                                                    |        | ANDERE NETWERKEN                                                           |                      |
| Keldingen                                                                                                    | >      | MarlenaMarlena                                                             | ۵                    |
| (In the second second s | >      | Slaapkamer Martijn.v,                                                      |                      |
| C Focus                                                                                                    | >      | Telenet5390880                                                             | ۵                    |
| Schermtijd                                                                                                    | >      | Ander                                                                      |                      |
|                                                                                                    |        | Andelan                                                                    |                      |
| Algemeen                                                                                                    | >      |                                                                            |                      |
| Bedieningspaneel                                                                                                    | >      | Vraag om verbinding                                                        | 1                    |
| Actieknop                                                                                                    | >      | Er wordt automatisch verbinding gem<br>bekende netwerken. Als er geen beke | aakt met<br>nde netv |
| Scherm en helderheid                                                                                                    | >      | beschikbaar zijn, krijg je een melding<br>beschikbare netwerken.           | over                 |
| Beginscherm en appbibliothe                                                                                                    | ek >   |                                                                            |                      |
| Toegankelijkheid                                                                                                    | >      | Verbind met hotspot Vraag or                                               | n verbi              |

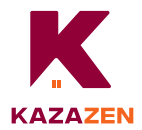

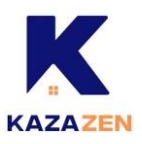

7) Cliquez sur 'Confirmer'.

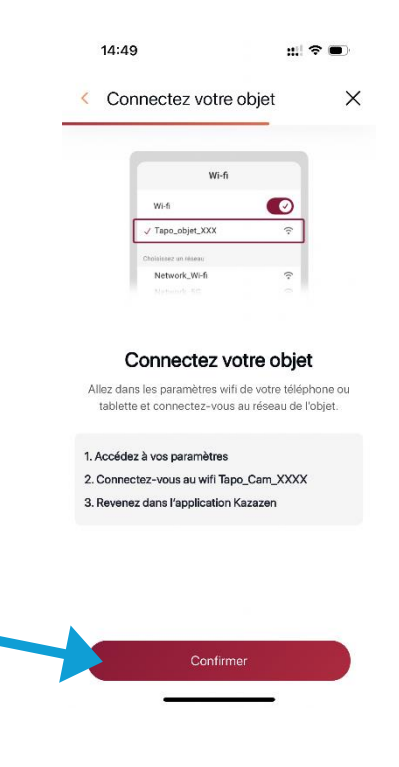

8) Sélectionnez le Wifi dans Kazazen, entrez le mot de passe du réseau et cliquez sur 'Confirmer'. Kazazen connecte l'appareil, cela peut prendre quelques minutes.

| 11:29                                 | ::  † <b>•</b> | 11:30                 | #! <b>? •</b>   | 11:31                                               | :!! ? ■                               |
|---------------------------------------|----------------|-----------------------|-----------------|-----------------------------------------------------|---------------------------------------|
| < Ajouter un objet                    | ×              | < Ajouter un objet    | ×               | < Ajouter un objet                                  | ×                                     |
| Connectez votre objet<br>éseau        | à votre        | Connectez votre ob    | ojet à votre    |                                                     |                                       |
| onnectez votre appareil à votre Wi-fi |                | _                     |                 |                                                     |                                       |
| /i-fi disponible                      |                | Saisissez votre mot o | le passe réseau |                                                     |                                       |
| Telenet5390880                        | (î             | Wi-fi séléctionné     |                 |                                                     |                                       |
| Tapo_Cam_D08D                         | ((*            | Telenet:              | Modifier        |                                                     |                                       |
| Telenet                               | (î <b>-</b>    | Mot de passe          | $\otimes$       | $\frown$                                            | <b>`</b>                              |
| MarlenaMarlena                        |                |                       |                 |                                                     | )                                     |
| Slaapkamer Martijn.v,                 |                |                       |                 | L'objet se connecte à<br>Cette opération peut prend | a votre Wi-fi<br>re plusieurs minutes |
| Orange-f0baf                          |                |                       |                 |                                                     |                                       |
| Guest-Orange-f0baf                    | ((:            |                       |                 |                                                     |                                       |
| telenet-DE236                         |                |                       |                 |                                                     |                                       |
| Telenet8658927                        | <u></u>        | Valider               |                 |                                                     |                                       |
| Vous ne trouvez pas vot               | re wifi?       |                       |                 |                                                     |                                       |

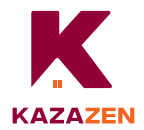

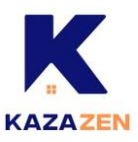

9) Donnez à votre appareil le nom souhaité et cliquez sur 'Confirmer'.

| 12:    | 46                                   |                   | u‼ † ( |      |
|--------|--------------------------------------|-------------------|--------|------|
| Ajoute | er un objet                          |                   |        |      |
| Nom    | mez votre a                          | appare            | il     |      |
| 8      | Caméra Tapo C<br>Numéro de série A84 | 200<br>I2A150D080 | )      |      |
| Came   | era C200                             |                   |        |      |
|        |                                      |                   |        | 11/3 |
|        |                                      |                   |        |      |
|        |                                      |                   |        |      |
|        |                                      |                   |        |      |
|        |                                      |                   |        |      |
|        |                                      |                   |        |      |
|        |                                      |                   |        |      |
|        |                                      |                   |        |      |
|        | Va                                   | lider             |        |      |
|        |                                      |                   |        |      |

10) Félicitations, votre appareil est connecté à Kazazen.

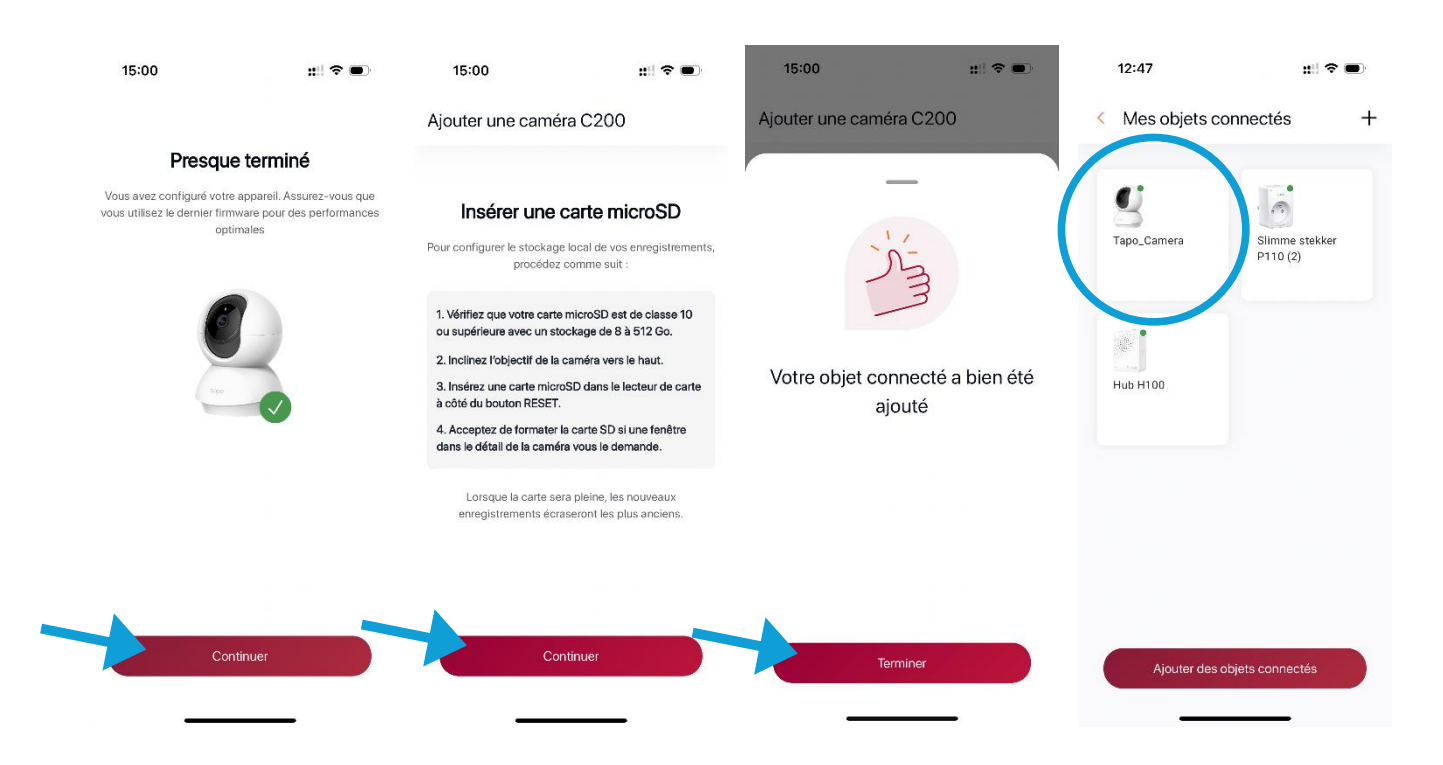

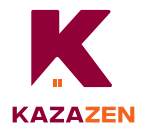

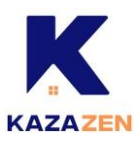

# Android

- 1) Ouvrez Kazazen.
- 2) Cliquez sur 'Ajouter un objet connecté' et sur 'Ajouter des objets connectés'.

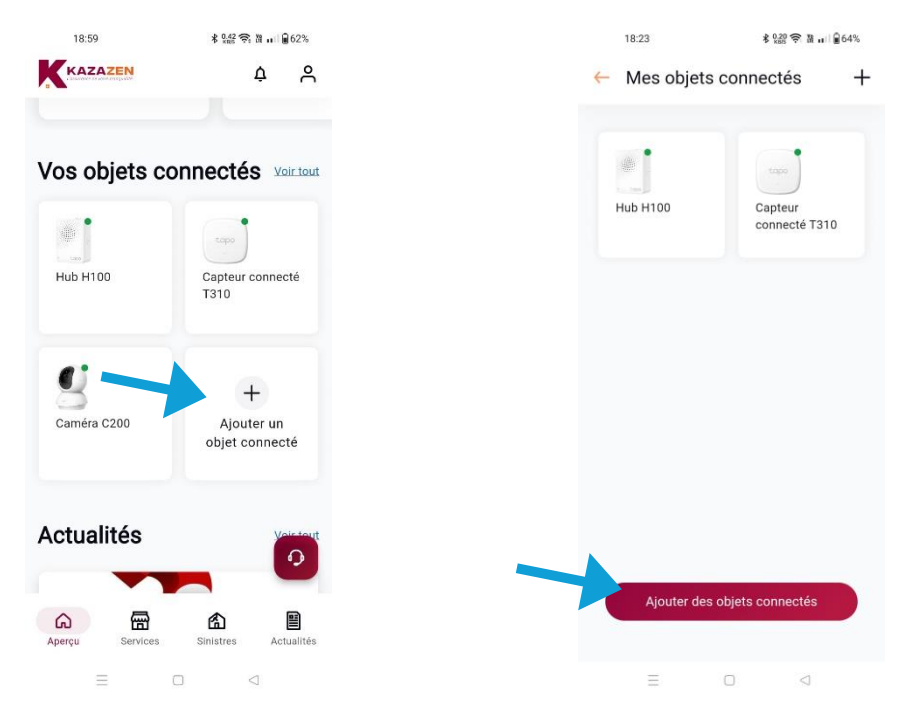

3) Cliquez sur 'Caméra' et sélectionnez le modèle 'C200'.

| 18:24 孝 않았 중, 월 元 1 ਊ 64%                | <sup>18:24</sup> ← Ajouter un objet | ≴‱®®≊ ய i ≩64%<br>★ |
|------------------------------------------|-------------------------------------|---------------------|
| Sélectionnez un type d'objet<br>connecté | Sélectionnez une c<br>surveillance  | améra de            |
| Prise intelligente                       | 9 C200                              |                     |
| Caméra                                   |                                     |                     |
| Hub                                      |                                     |                     |
| Capteur connecté                         |                                     |                     |
| Je n'en ai pas et je souhaite en acheter |                                     |                     |
| E O 4                                    | = O                                 | Ø                   |

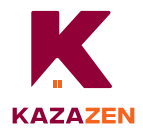

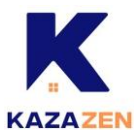

4) Branchez votre caméra et attendez environ 30 secondes jusqu'à ce que le voyant LED clignote en rouge et vert. Cliquez sur 'Confirmer'.

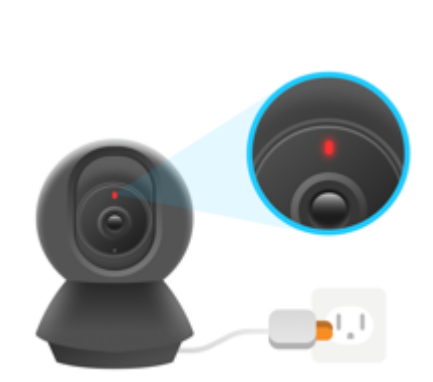

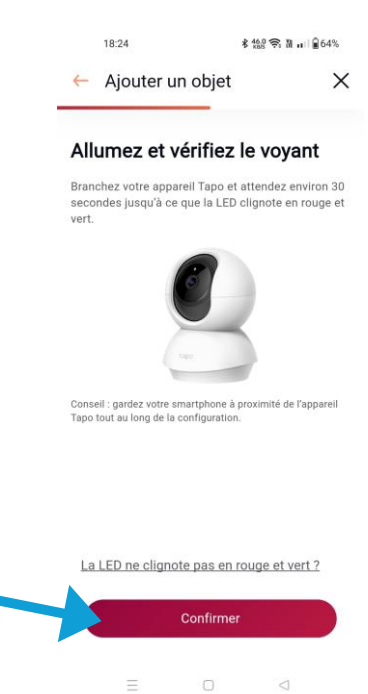

5) Allez dans vos paramètres.

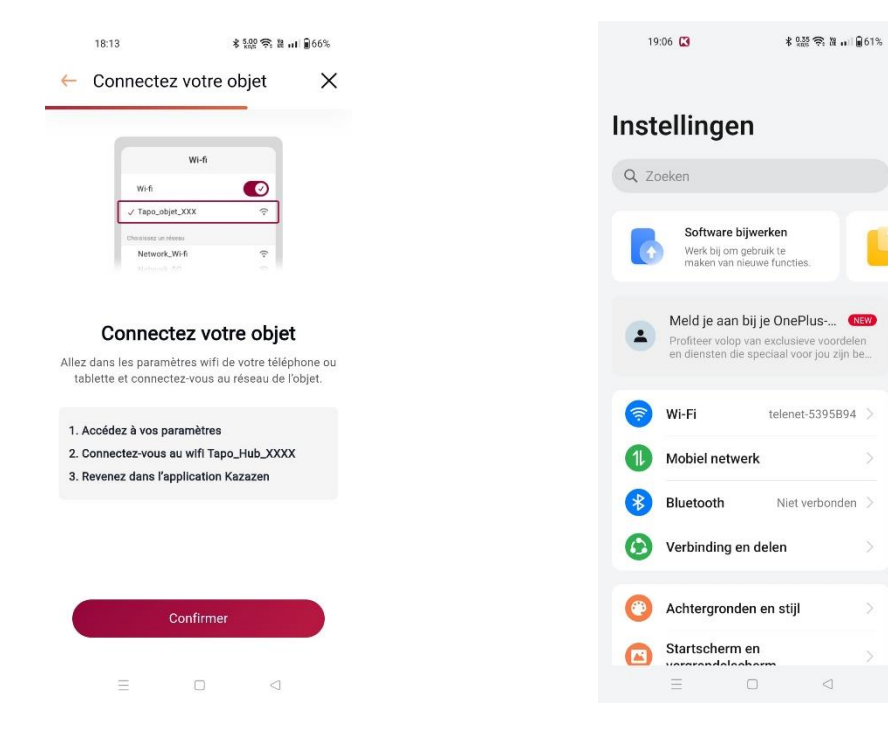

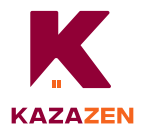

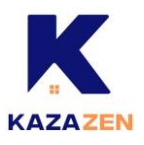

6) Accordez l'accès à la localisation et autorisez l'autorisation de localisation pour trouver et connecter votre caméra. Vous pouvez désactiver cette option après l'installation. Ensuite, la recherche de votre caméra commence.

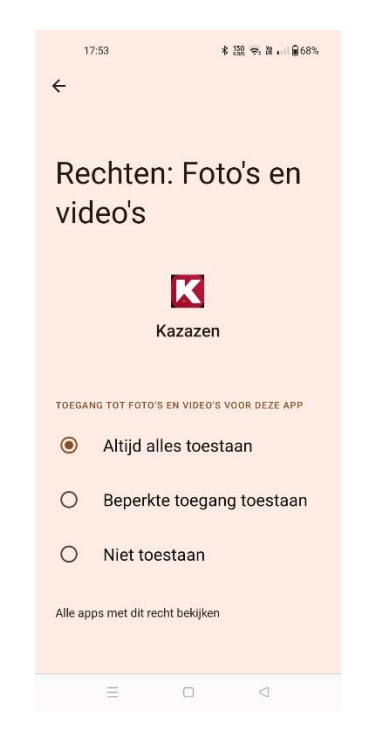

7) Cliquez sur 'Wifi', connectez-vous au Wifi 'Tapo\_Cam\_xxxx' et revenez à Kazazen.

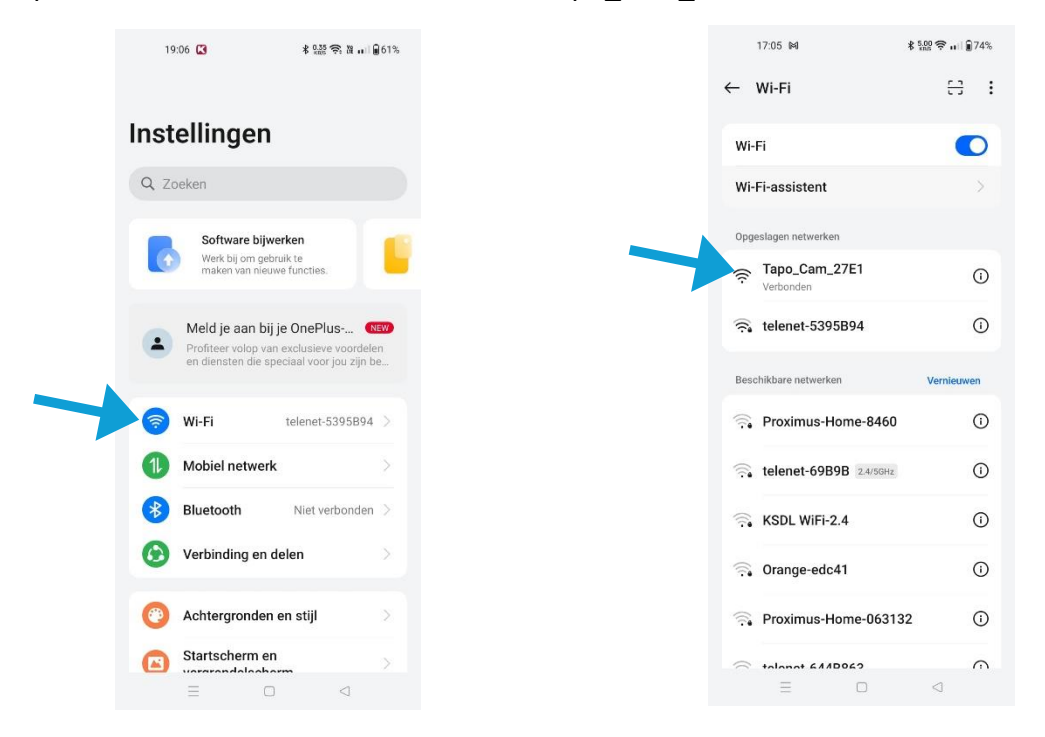

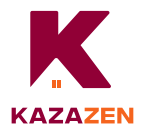

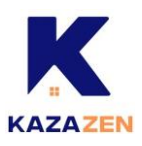

8) Cliquez sur 'Confirmer'.

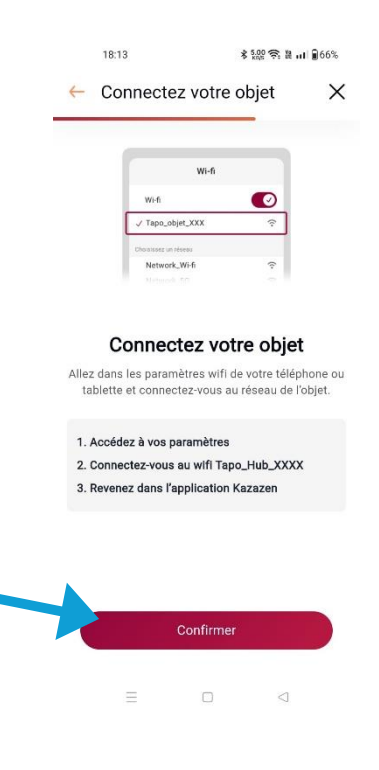

9) Sélectionnez le Wifi dans Kazazen, entrez le mot de passe du réseau et cliquez sur 'Valider'. Kazazen connecte l'appareil, cela peut prendre quelques minutes.

| 18:14                                                           | \$ <del>200</del>                   | 18:14 💰 않겠 🗢 및 nI 🔒65%        | 18:14 \$ 200 € й н∣ €65%                       |
|-----------------------------------------------------------------|-------------------------------------|-------------------------------|------------------------------------------------|
| ← Ajouter un objet                                              | ×                                   | ← Ajouter un objet X          | ← Ajouter un objet X                           |
| Connectez votre ol<br>réseau<br>Connectez votre appareil à votr | bjet à votre<br><sup>e Wi-fi.</sup> | Connectez votre objet à votre |                                                |
| Wi-fi disponible                                                |                                     | Saisissez votre mot de passe  |                                                |
| Tapo_Cam_27E1                                                   | (( <b>?</b>                         | réseau                        |                                                |
| Tapo_Plug_96E4                                                  | ি                                   | Wi-fi séléctionné             |                                                |
| telenet-5395B94                                                 | ()<br>?                             | telenet-5395B94 Modifier      | $\bigcirc$                                     |
| telenet-69B9B                                                   | (i)                                 | Mot de passe                  | L'objet se connecte à votre WI-fi              |
| devolo-678                                                      | (;                                  |                               | Cette opération peut prendre plusieurs minutes |
| Orange-edc41                                                    | ÷                                   |                               |                                                |
| Guest-Orange-edc41                                              | (;                                  |                               |                                                |
| Proximus-Home-8460                                              | (                                   | Valider                       |                                                |
| Vous ne trouvez pas                                             | s votre wifi ?                      |                               |                                                |
| Ξ 0                                                             | d                                   |                               |                                                |

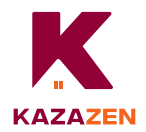

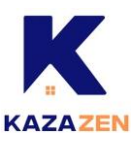

## 10) Donnez à votre appareil le nom souhaité et cliquez sur 'Valider'.

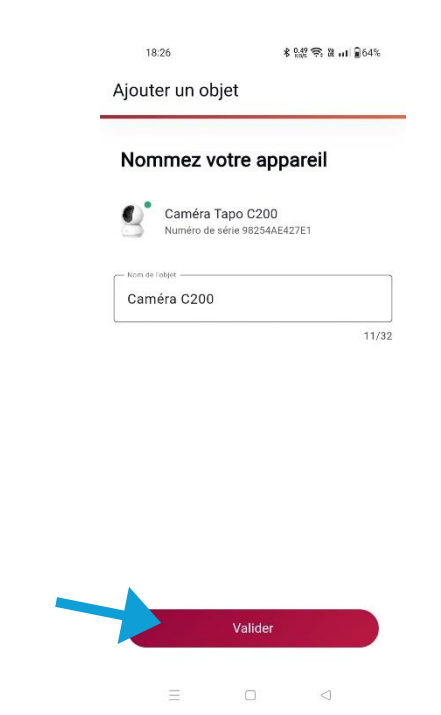

## 11) Félicitations, votre appareil est connecté à Kazazen.

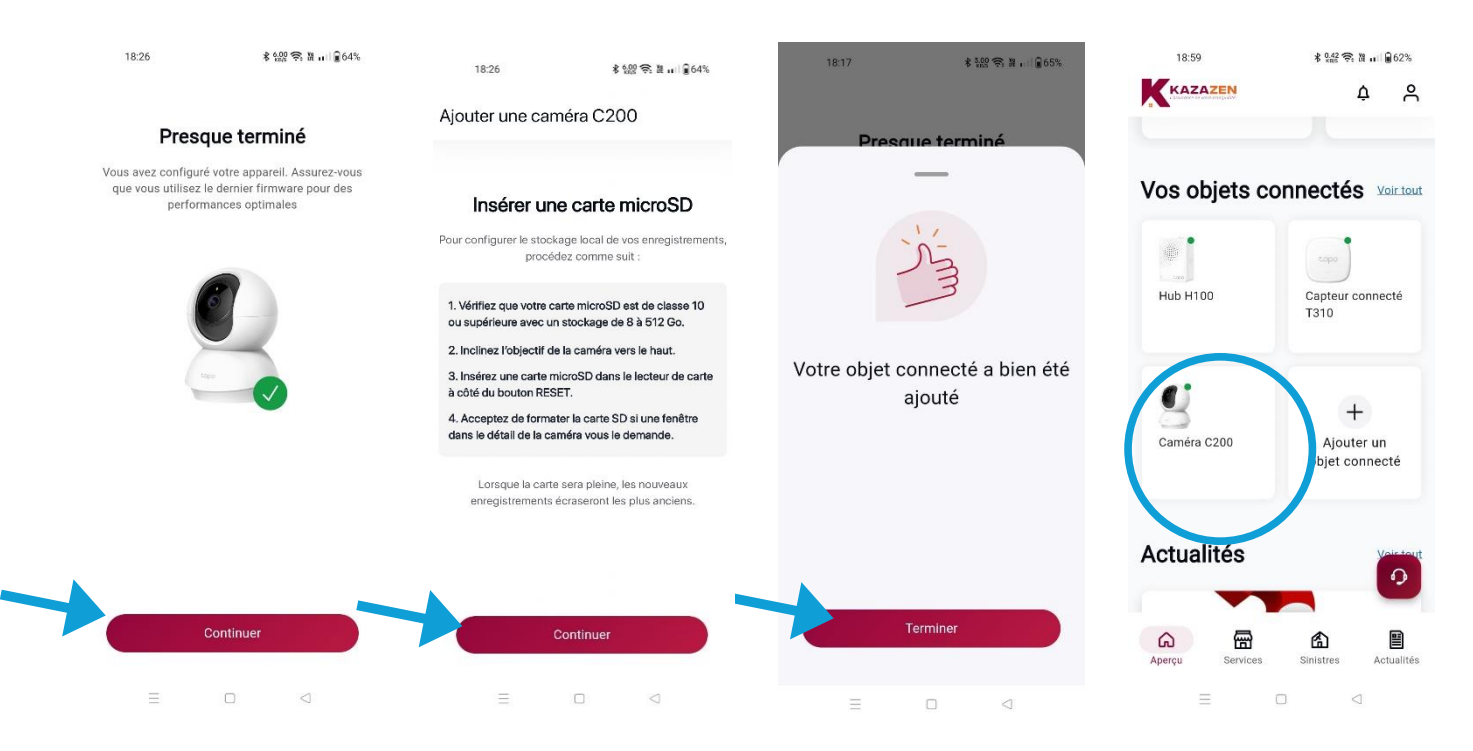